# Temat: WordArt – tekst czy grafika?

#### Na dzisiejszych zajęciach poznasz:

- Jak wstawić WordArt
- Jak zmienić wygląd wstawionego WordArta

#### Kilka słów wstępu:

Program Microsoft Word oferuje nam możliwość wstawiania dekoracyjnego tekstu zwanego **WordArt**. Tekst ten posiada możliwość dodawania głębi, cieni, obrotów oraz zmiany kształtu. Możemy również jak w programach typowo graficznych dodawać gradient, bitmapę czy kreskowanie. I cały czas mamy możliwość ingerencji w napisany tekst.

#### Teraz gorsze wiadomości ;-(.

Starsze wersje Worda bardzo różnią się możliwościami od wersji nowszych. A i sposoby utworzenia i formatowania WordArta są inne.

#### Dla posiadaczy Worda 2007 lub 2010

Aby WordArty w nowszych wersjach programu były podobne do tych ze starszych wersji należy:

- Otworzyć nowy dokument Word
- Zapisać go zmieniając typ (Zapisz jako typ dół okienka) na: Dokument programu Word 97-2003 (\*.doc)
- Zamknij okno zapisanego dokumentu i otwórz dokument ponownie

#### Zadanie1:

Wstaw pasek Rysowanie: MENU Wstaw -> Paski narzędzi -> Rysowanie

## Wstawiamy WordArt

#### SPOSÓB1

- Z paska MENU wybierz Wstaw -> Obraz -> WordArt.
- Z galerii gotowych WordArtów wybierz ten, który ci najbardziej pasuje
- Wpisz tekst, jeśli ma być napisany w kilku wierszach (liniach), wciskaj ENTER
- Potwierdź OK

### SPOSÓB2

- Napisz tekst i zaznacz go
- Dalsze kroki jak w SPOSOBOE 1 lub w SPOSOBOE 2

### SPOSÓB3

Z paska narzędzi RYSOWANIE. Przeważnie po otwarciu znajdziesz go w dole programy wybierz 🚚

#### Zadanie 2

- Uruchom program Microsoft Word
- Wstaw nowy dokument
- W dokumencie 1 wstaw 2 nowe strony

### Zadanie 3

- Ustaw się na stronie 1 w dokumencie 1 (będzie służył do ćwiczeń)
- Wstaw WordArt Konkursy z nagrodami jak na obrazku w górze kartki. Wykorzystaj SPOSÓB1.
- Zmień zawijanie WordArta na: **Przed tekstem**

### Zmieniamy kształt WordAt-a

- Zaznacz WordArt. Obok pokaże się pasek narzędzi WordArt
- Z paka wybierz przycisk Kształt tekstu 🔼
- Wybierz odpowiedni kształt

### Zadanie 4

Zmień kształt wstawionego WordArt-a na: Oddalanie w prawo (jeśli przytrzymasz chwilę myszkę, pojawi się napis)

### Zadanie 5

Ustaw się na stronie 1 w dokumencie 1 Za pomocą **SPOSOBU 1** wykonaj WordArt: **Najnowsze Przeboje.** Ustawienia jak w zadaniu 4

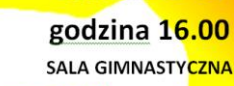

Pierwsz

**Marce** 

BILETY TYLKO ZA 1 ZI

<u>Narzędzia Tabela O</u>kno Pomo<u>c</u>

Clipart...

Z p<u>l</u>iku.

R

199aadAp

Mazda

Nowy rysunek

Autokształty

WordArt... Schemat organizacyjny

Wykre:

🎸 🔊 • (° • 1 🛞 🛃 📰 🐻 💷 🛷 寻

Ze skanera lub aparatu fotograficznego

wordArt wordare WordArt WordArt

WordArt WordArd

WordArt Wordart Wordart

WordArt

WordArt WordArt WordAtt Minil

Wstaw Format

Symbol.

Obraz

Obiekt..

i Rysuj • 😓 | Autokształty • 🔪 🔪 🔿 🔠 🚚 🔅 😰 🖓 🖓 • 🚄 • 📥 = 🧱 🛱 🗐

NordArt

🜗 | Edytuj tekst<u>.</u>.. | 📑 🍌 🛕

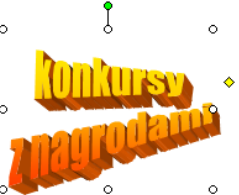

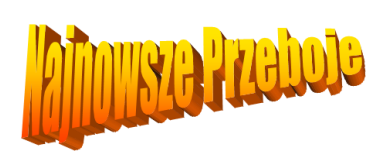

## Kolor wypełnienia

- Zaznacz WordArt. Obok pokaże się pasek narzędzi WordArt \_\_\_\_\_\_
- Z paka wybierz przycisk Formatuj Obiekt Rysunkowy [ 1 ] 💯
- Wybierz odpowiedni kolor wypełnienia [ 2 ]
  - a. Jeśli kolorów podstawowych jest zbyt mało rozwiń
    pole listy i wybierz: więcej kolorów -> niestandardowe [ 3 ]

### Kolor linii

- Zaznacz WordArt. Obok pokaże się pasek narzędzi WordArt
- Z paka wybierz przycisk Formatuj Obiekt Rysunkowy [ 1 ] 3
- Wybierz odpowiedni **kolor linii [ 4 ]** 
  - a. Jeśli kolorów podstawowych jest zbyt mało rozwiń
    pole listy i wybierz: więcej kolorów -> niestandardowe [ 3 ]
  - b. Wybranie opcji brak linii wyłączy linię
  - c. Możesz wybrać kreskowanie linii [ 5 ]) oraz grubość [ 6 ]

### Zadanie 6

- Ustaw się na stronie 2 w dokumencie 1
- Napisz w 2 wierszach (liniach): w szkole!, Przyjdź i TY!
- Zaznacz blokiem w szkole! i przy pomocy 2 lub 3 sposoby wstaw WordArt (styl 1 od góry z lewej strony)
- Zaznacz wstawiony WordArt i zmień zawijanie 🗷 na: przed tekstem oraz kształt tekstu 🞑 na: nachylenie w górę
- Na pasku WordArt-a naciśnij przycisk: Edytuj tekst [ 7 ]. Wybierz czcionkę: Bauhaus 93 lub Art (czcionka pogrubiona i pochylona w obu przypadkach)
- Zmień kolor wypełnienia [2] na czerwony, kolor linii [4] na niebieski, grubość linii [6] 0,70pkt
- Dopasuj wielkość i obrót tak, aby napis był podobny do tego z obrazka (1 strona)

### Zadanie 7

- Ustaw się na stronie 2 w dokumencie 1
- Zaznacz blokiem Przyjdź i TY! i przy pomocy 2 lub 3 sposoby wstaw WordArt (styl znajdź podobny jak w WordArt na rysunku)
- Zaznacz wstawiony WordArt i zmień zawijanie 🗷 na: przed tekstem
- Zmień kolor wypełnienia WorArt-a na podobny do rysunku. Chyba musisz użyć opcji niestandardowe [3]
- Kolor linii i cień nie zmieniaj zrobimy to później
- Dopasuj wysokość, szerokość i pochylenie WordArt-a

### Linie z deseniem (kreskowaniem)

- Zaznacz WordArt. Obok pokaże się pasek narzędzi WordArt
- Z paka wybierz przycisk Formatuj Obiekt Rysunkowy [ 1 ]
- Rozwiń listę kolor linii [4]
- W tym samym polu wybierz: Linie z deseniem.
- W oknie **Deseń** wybierz styl kreskowania [ 8 ] (np. ciągła pozioma [ 9 ] nazwa pokazuje się na podglądzie po kliknięciu desenia)

ianie z dese

**ELIGIP** 

- Zmień kolor kresek [ 10 ] Pierwszy plan oraz Tło [ 11 ]
- Potwierdź wybór > OK

### Zadanie 8

- Ustaw się na stronie 2 w dokumencie 1
- Napisz: Dyskoteka
- Zaznacz blokiem i przy pomocy 2 lub 3 sposoby wstaw WordArt (wybierz styl neutralny. Proponuję pierwszy od góry z lewej strony)
- Zaznacz wstawiony WordArt i zmień zawijanie 🗷 na: przed tekstem oraz kształt tekstu 🞑 na: nachylenie w górę
- Zmień grubość linii [6] na 6pkt
- Zmień Deseń WardArt-u: styl desenia [8] kropki 60%, kolor Pierwszy plan (kolor kreskowania) [10] czerwony
- Dopasuj rozmiar: szerokość wysokość by wyglądał jak na ogłoszeniu (rys. przy temacie)
- Wypełnienie i cień nie zmieniaj zrobimy za chwilę

### Efekty wypełnienia

- Zaznacz WordArt. Obok pokaże się pasek narzędzi WordArt
- Z paka wybierz przycisk Formatuj Obiekt Rysunkowy [ 1 ] 😡
- Rozwiń listę kolor wypełnienia [ 2 ]
- Wybierz: Efekty wypełnienia: Gradient, Teksturę, Deseń lub Obraz

### Zadanie 9

- Zaznacz WordArt: Dyskoteka i zmień go wg poleceń:
- Wybierz: Efekty wypełnienia -> Gradient [ 11 ] -> Ustawienia wstępne [ 12 ] Wstępnie ustaw. kolory [ 13 ] -> Tęcza [ 14 ]
  -> Pionowo [ 15 ] -> Wariant [ 16 ]

# Wstawiamy cień

— Zaznacz WordArt, Na pasku Rysowanie wybierz przycisk Cień [17] , Wybierz styl cienia [18], W ustawieniach cienia [19] zmień kolor cienia [20] oraz odległość [21] od WordArt-u [dyskoteka – Styl cienia 1, Przyjdź i Ty! – Styl cienia 19, Pierwszy marca – Styl cienia – 13]

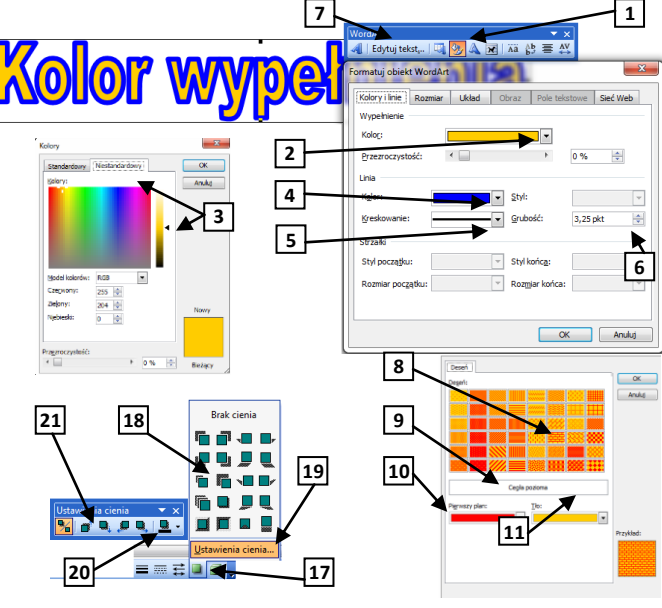

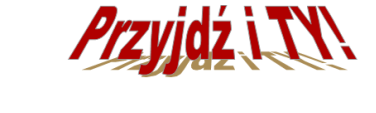

WSLIDIELIE

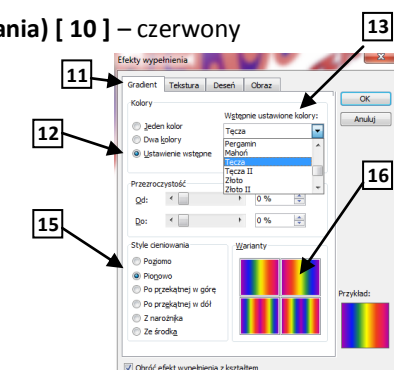